### **MDSS User Management**

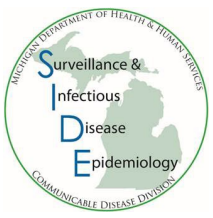

The Local Health Jurisdiction (LHJ) Administrators who have been assigned as an Admin in the MDSS Portal are responsible for approving new users and managing existing users in their assigned Jurisdiction. New user approval and manual deactivation is a two-step process: 1) users must be activated/deactivated in the **MDSS Portal**, and 2) users must be enabled/disabled in the **MDSS Module**.

### New User Registration Email Notification

LHJ Administrators with ability to approve new users will receive an email notification (example to the right) when a new user has completed the <u>MDSS Registration Steps</u>.

- If a new user is unknown to the approver, contact them to determine their system needs.
- Offer MDSS training to new users. Your <u>Regional</u> <u>Epidemiologist</u> can assist with trainings.
- Share role relevant tip sheets and users guides, available at <u>www.michigan.gov/mdss</u>.
- Note: users should register under their work/agency email. If the user registers under their personal email, please ask them to update it in MiLogin.

### Approving New Users

#### 1. Activating Users in the MDSS Portal

a. New User Requests can be managed by 1) clicking on the hamburger icon in the top left corner and selecting Manage Requests, or 2) clicking on the alert bell in the upper right-hand corner.

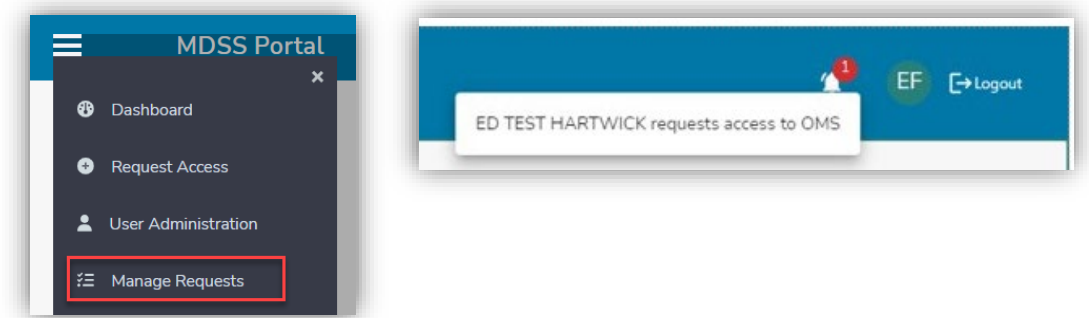

 In the Manage Requests page, the approver will see all requests that they have permission to approve for both new system registrations and for those requesting new modules (i.e., OMS, CSV uploader, etc.). To manage a request, select PROCESS.

|              |           |            | Manage Requ | ests    |                |
|--------------|-----------|------------|-------------|---------|----------------|
| Request Date | User Name | First Name | Last Name   | Request |                |
| 10/16/2023   | LAIJ      |            | Lai         | OMS     | PROCESS DELETE |

| From:<br>Sent: I | MDHHS_mdss@<br>Monday, Januar | omichiga     | an.gov <mdhhs_mdss@michigan.gov></mdhhs_mdss@michigan.gov>              |  |  |  |  |
|------------------|-------------------------------|--------------|-------------------------------------------------------------------------|--|--|--|--|
| Torio            |                               |              |                                                                         |  |  |  |  |
| 10: 10           | CAL PUBLIC HEA                |              | winv <lph.adiviin@detroitmi.gov> MDHH5_WDSS</lph.adiviin@detroitmi.gov> |  |  |  |  |
|                  | IHS_INDSS@mid                 | nigan.go     | V>                                                                      |  |  |  |  |
| Subjec           | ct: New User Re               | quest        |                                                                         |  |  |  |  |
|                  |                               |              |                                                                         |  |  |  |  |
| A new            | user has reque                | sted acc     | ess to the MDSS system.                                                 |  |  |  |  |
|                  | User ID:                      | TESTT        | EST1234                                                                 |  |  |  |  |
|                  | First Name:                   | TEST         |                                                                         |  |  |  |  |
|                  | Last Name:                    | TEST         |                                                                         |  |  |  |  |
|                  | Email:                        | TESTT        | EST1234@detroitmi.gov                                                   |  |  |  |  |
|                  | Phone:                        | 123-456-7890 |                                                                         |  |  |  |  |
|                  | Street:                       | 1234         | MAIN STREET                                                             |  |  |  |  |
|                  | City:                         | Detro        | it                                                                      |  |  |  |  |
|                  | County:                       | Wayn         | e                                                                       |  |  |  |  |
|                  | State:                        | M            |                                                                         |  |  |  |  |
|                  | Zip:                          | 48211        | L                                                                       |  |  |  |  |
|                  |                               |              |                                                                         |  |  |  |  |
|                  | User Type:                    | LHJ          |                                                                         |  |  |  |  |
|                  | Employer:                     | DETR         | DIT HEALTH DEPARTMENT                                                   |  |  |  |  |
|                  | Title:                        | CD PH        | IN                                                                      |  |  |  |  |
|                  | Systems Requ                  | ested:       | MDSS, OMS                                                               |  |  |  |  |
|                  | Jurisdiction:                 |              | DETROIT CITY                                                            |  |  |  |  |
|                  | Comments:                     |              | null                                                                    |  |  |  |  |
|                  | connents.                     |              | 101                                                                     |  |  |  |  |

c. Review the information in the request form and select APPROVE or DENY (selecting cancel will return the user to the Manage Requests page).

Approval here only activates access at the portal page and creates a user in the requested module. A message at the top of the screen will remind the approver to also <u>enable access</u> within the appropriate module.

|                                   |                                | OMS                                   | Request                |                |                              |
|-----------------------------------|--------------------------------|---------------------------------------|------------------------|----------------|------------------------------|
| General Information               |                                |                                       |                        |                | * = required                 |
| First Name                        | Last Name<br>Lai               |                                       | Email                  |                | Phone Number<br>734-727-7204 |
| Jser Type                         |                                |                                       |                        |                |                              |
| MDHHS Staff O Healthcar           | e Provider/Infe                | ction Control 🔘 S                     | School 🔿 Syringe S     | ervice Provide | r                            |
| O Local Health Jurisdiction Staff | O Laborato                     | ory 🔿 Pharmacy                        | O Other                |                |                              |
| Employment                        |                                |                                       |                        |                |                              |
| Place of Employment<br>MDHHS      |                                | Position Title<br>Regional Epidemiolo | gsit                   |                |                              |
| Employment Address                |                                |                                       |                        |                |                              |
| Street Address *                  |                                |                                       |                        | City *         |                              |
| 33030 Van Born                    |                                | Street Address 2                      |                        | Wayne          |                              |
| County<br>Wayne                   | <sub>State</sub> *<br>Michigan | •                                     | <sub>Zip</sub> * 48184 |                |                              |
| Reason For Access                 |                                |                                       | Level of Access *      |                |                              |
| administrativo support            |                                |                                       | Administrator          |                | CANCEL APPROVE DENY          |
|                                   |                                |                                       |                        |                |                              |
|                                   |                                |                                       |                        |                |                              |

d. Users can also be activated from the User Administration Page. Users can be found using the search or by sorting the columns.

|   |                     | ortal[Training]            |                                    |                           |              |                     |               | <b>4</b> 9 | BR [→Log | pout         |            |              |     |
|---|---------------------|----------------------------|------------------------------------|---------------------------|--------------|---------------------|---------------|------------|----------|--------------|------------|--------------|-----|
|   | Sea<br>Na           | arch<br>me,                | by: <u>User Name</u> ,<br>or email | First/Last                | ser A        | dministrati         | on            |            |          |              |            |              |     |
|   | Q Search            |                            |                                    | All Column<br>Sorts Colur | s ca<br>nn i | n be sor<br>n Ascen | ted<br>ding o | rder       |          | <b>III</b> ¢ | OLUMNS 👳 P | ilters 🕁 exp | ORT |
| L | User Name 🛧 🔰 First | name                       | Last name 🛧 🚦                      | Jurisdiction              | Last         | Portal Login        | Role          | Active     | MDSS     | OMS          | SUP        | Chronicle    | I M |
| ſ |                     | $\uparrow$<br>$\downarrow$ | Sort by ASC<br>Sort by DESC        | Statewide                 |              | 1                   | User          |            | N/A      | N/A          | N/A        | N/A          | ì   |
|   | ie                  | *                          | Pin to left                        | options for               | e            | far 24 2022         | User          |            | Enabled  | N/A          | N/A        | N/A          |     |
|   | D                   | L *                        | Pin to right                       | columns                   |              | b 23 2024           | SuperA        | -          | Enabled  | Enabled      | Enabled    | Enabled      |     |
|   | 1                   | T                          | Filter                             | Statewide                 | Tue (        | Oct 04 2022         | User          |            | Disabled | N/A          | Enabled    | N/A          |     |
|   | h                   | Ø                          | Hide column<br>Manage columns      | Statewide                 | Mon          | Mar 11 2024         | Admin         | -          | Enabled  | N/A          | N/A        | N/A          |     |
|   | -                   |                            |                                    | Marian Carrata            | Ex E         |                     | SuperA        | -          | Easthlad | Fashlad      | Disabled   | Easthlad     |     |

e. Click on the Active toggle button to activate or deactivate a user.

| =             | MDSS Portal           | Trainir<br>Duti<br>dea | k on the Ad<br>ton to activ<br>ctivate a u | ctive togg<br>vate or<br>ser | le     |        |         |              |
|---------------|-----------------------|------------------------|--------------------------------------------|------------------------------|--------|--------|---------|--------------|
| Q, TEST       | ×                     |                        |                                            |                              |        |        |         |              |
| User Name 🛧   | Click o               | n the User             |                                            | Last Portai Login            | Role   | Active | MDSS    | OMS          |
| HARTWICKE1012 | Name                  | to edit/vie            | =<br>W                                     |                              | SuperA | •      | Enabled | (845)        |
| LHDTEST2345   | <sup>12</sup> user ir | formation              | Alger-School                               |                              | User   | -      | Enabled | <b>8</b>     |
| MDSSTEST0004  | Test                  | Masstes                | Statewole                                  |                              | User   | -      | Enabled | <b>6</b>     |
| TESTM0001     | MDSS                  | Test                   | Statewide                                  |                              | User   | -      | Enabled | <u>(111)</u> |
| USEREPIT1234  | testEpi               | UserEpi                | Statewide                                  |                              | User   | -      | Enabled | (10)         |
|               |                       |                        |                                            |                              |        |        |         |              |

- f. If a user needs to be able to activate/edit other users, click on the User Name to edit the user information (shown above), then in the User profile make these updates:
  - i. Set the Portal Role as Jurisdictional Admin
  - ii. Click the "+" in MDSS module to move it to the Portal Module Admin Rights section.
  - iii. Click Update to save changes

| User Name                   |              |                        |                                     | General Information        |                        |  |
|-----------------------------|--------------|------------------------|-------------------------------------|----------------------------|------------------------|--|
|                             | First N      | lame                   | User Name                           | First I                    | Name :                 |  |
| Email                       | Phone Number |                        | Email                               | Phon                       | e Number               |  |
| Portal Specific Information |              |                        | Portal Specific Information         |                            |                        |  |
| Primary Jurisdiction        | ÷            | Secondary Jurisdiction | Jackson County                      | •                          | Secondary Jurisdiction |  |
| Jackson County              |              |                        | Portal Role<br>Jurisdictional Admin |                            |                        |  |
| Jurisdictional Admin        | *            |                        |                                     |                            |                        |  |
| Portal Module Admin Rights  |              |                        | MDSS & This user co<br>access on t  | an now ena<br>he portal fo | ble MDSS<br>or others. |  |
| Module Access Only          |              | -                      | SUP O MiCelerity O                  | CSV Loader                 |                        |  |
| SUP () MiCelerity () CSV    | Loader 🙆     | MDSS                   |                                     |                            | 17                     |  |

#### 2. Enabling Users in the MDSS Module

a. Navigate to the Administration area of the MDSS Module, select Users. Note: users must have administrative access to enable/disable users in MDSS.

| MOHHS                  | Michigan D                            | IDSS TRAININ<br>isease Surveilla         | <mark>G</mark><br>ance Systen | n                     |                          |                            | 🙆 Michiga            |            |
|------------------------|---------------------------------------|------------------------------------------|-------------------------------|-----------------------|--------------------------|----------------------------|----------------------|------------|
| Case Invest            | igation                               | Administration                           | ۶                             | ຊ≁System Admini       | stration                 | Messages                   | AReports [           | →Logout    |
| Users                  |                                       |                                          |                               |                       | User List                |                            |                      |            |
| User Audit Search      | Export All Users                      | ]                                        | First No.                     |                       |                          | Last Nama                  | <b>1</b> 2           | Help       |
| Admin Searches         | Filter by User                        |                                          | FIRSUNAL                      | me                    |                          | Last Name                  | Primary Ju           | risdiction |
| Pending Work Queue     | Local Health Juri                     | isdiction Allega<br>Barry<br>Bay C       | an County<br>-Eaton<br>County | <b>*</b>              | Ro                       | es: MDCH-BOE<br>LHJ<br>HCP | Active               | nent       |
| Lab Holding Area       |                                       |                                          |                               |                       |                          | LAB<br>HUB ACCESS 🔻        | MDOC Case Assignment |            |
| Unmerge Patients       |                                       |                                          |                               |                       |                          |                            | Filt                 | er Clear   |
| Administrative Reports | Displaying result<br>[I< First] 1 2 3 | s 1-10 of 231 found<br>4 5 6 7 8 9 10 11 | <u>12 13 14 15 16 1</u>       | 7 <u>18 19 20</u> [Ne | <u>ext &gt;&gt;]</u> [La | <u>st &gt; ]</u>           |                      |            |
| PEG Status Report      | Userid 🔶                              | Name \$                                  | Jurisdiction \$               | Roles 🔶               | Active \$                | Automatic Case Assignment  | MDOC Case Assignment | φ.         |
| Field Record Report    |                                       |                                          | Statewide                     | MDCH-BOE              | true                     | false                      | false                | Edit       |
| Their Resolutivepoint  |                                       |                                          | Statewide                     | MDCH-BOE              | true                     | false                      | false                | Edit       |

- b. By default, a list of **active** users from the approver's Primary Jurisdiction will be displayed.
  - i. Search for new users using the Filter By fields (User ID, First/Last Name, Jurisdiction, Role)
  - ii. Uncheck the active box
  - iii. Click Filter after selections are complete
  - iv. Select Edit for the user that needs to be edited

| MOHHS                      | MDSS TH<br>Michigan Disease S                               | AINING<br>urveillance               | System                        |               |                           | 🐻 Michigan              |         |
|----------------------------|-------------------------------------------------------------|-------------------------------------|-------------------------------|---------------|---------------------------|-------------------------|---------|
| Case Invest                | igation Admi                                                | nistration                          | 유 System Admir                | istration     | Messages                  | ~Reports [→L            | Logout  |
| Users                      |                                                             |                                     |                               | User List     |                           |                         |         |
| User Audit Search          | Export All Users                                            |                                     |                               |               |                           |                         | Help    |
|                            | Filter By User ID                                           |                                     | First Name                    |               | Last Name                 | Primary Juris           | diction |
| Admin Searches             | Local Health Jurisdiction                                   | Allegan Cour                        | <b>h</b> r                    | Rol           |                           | ✓ Active                |         |
| Pending Work Queue         |                                                             | Barry-Eaton                         | iy 🌲                          |               |                           | Automatic Case Assignme | nt      |
| Lab Holding Area           |                                                             | Bay County                          |                               |               | LAB<br>HUB ACCESS         | MDOC Case Assignment    |         |
| Unmerge Patients           |                                                             |                                     |                               |               |                           | Filter                  | Clear   |
| Administrative Reports     | Displaying results 1-10 of 23<br>[I< First] 1 2 3 4 5 6 7 5 | <b>1</b> found<br>3 9 10 11 12 13 1 | 4 <u>15 16 17 18 19 20</u> [N | lext >>] [La: | s <u>t ≥</u>  ]           |                         |         |
| PEG Status Report          | Userid 🔶 Name                                               | Jurisd                              | iction 🔶 Roles 🔶              | Active        | Automatic Case Assignment | MDOC Case Assignment    |         |
| Field Record Report        |                                                             | Statew                              | ide <u>MDCH-BOE</u>           | true          | false                     | false                   | Edit    |
|                            |                                                             | Statew                              | ide <u>MDCH-BOE</u>           | true          | false                     | false                   | Edit    |
| Interview Record<br>Report |                                                             | Statew                              | ide <u>MDCH-BOE</u>           | true          | false                     | false                   | Edit    |

c. The page will reload to display the User's profile.

| User Info                              |                                     |                                                          |                                                                       |                                      |                                |                               |                                                    |                                                 |          |          |             |
|----------------------------------------|-------------------------------------|----------------------------------------------------------|-----------------------------------------------------------------------|--------------------------------------|--------------------------------|-------------------------------|----------------------------------------------------|-------------------------------------------------|----------|----------|-------------|
| First                                  | ED TEST                             | -                                                        |                                                                       |                                      | Last                           | HARTW                         | CK                                                 |                                                 |          |          |             |
| Userid:                                | HARTWIC                             | KE1010                                                   |                                                                       |                                      | Email                          |                               |                                                    |                                                 |          |          |             |
| Role and F                             | unction                             |                                                          |                                                                       |                                      | 2                              |                               |                                                    |                                                 |          |          |             |
| Roles:                                 | LHJ                                 | ~                                                        | Job Function:<br>Administrator                                        | Job Function:<br>Administrator       |                                |                               |                                                    |                                                 |          |          |             |
| Primary Se                             | Primary Settings                    |                                                          |                                                                       |                                      |                                |                               |                                                    |                                                 |          |          |             |
| Program:<br>General CD-STD             |                                     |                                                          | Jurisdiction: Ingha                                                   | am Cour                              | nty                            | Facility:                     |                                                    |                                                 |          | ~        |             |
| Additional                             | Settings                            |                                                          |                                                                       |                                      |                                |                               |                                                    |                                                 |          |          |             |
| Jurisdiction:<br>Ingham County         |                                     |                                                          | Facility:<br>ALLEGAN GEN<br>ALPENA GENE<br>BARAGA COUI<br>BATTLE CREE | IERAL I<br>RAL H<br>NTY ME<br>K HLTH | HOSP<br>OSP<br>EM HOS<br>I SYS | P                             | •                                                  |                                                 |          |          |             |
| Automatic C                            | ase Assignment                      |                                                          |                                                                       |                                      |                                |                               |                                                    |                                                 |          |          |             |
| MDOC Case                              | e Assignment                        |                                                          |                                                                       |                                      |                                |                               |                                                    |                                                 |          |          |             |
| DIS User                               | DIS Regi                            | on 1 -                                                   |                                                                       |                                      |                                |                               |                                                    |                                                 |          |          |             |
| User Status                            | 5                                   |                                                          |                                                                       |                                      |                                | _                             |                                                    |                                                 |          |          |             |
| Last Login                             |                                     | 12-20-2010 14:44                                         | :55                                                                   |                                      | Active                         |                               |                                                    |                                                 |          |          |             |
| History                                | Entry By                            | User Name                                                | User ID                                                               | Role                                 | Job F                          | unction                       | Program                                            | Jurisdiction                                    | Facility | OMS Role | Active      |
| 05/28/2013<br>02/22/2017<br>12/22/2021 | HARTWICKE<br>HARTWICKE<br>HARTWICKE | ED TEST HARTWICK<br>ED TEST HARTWICK<br>ED TEST HARTWICK | HARTWICKE1010<br>HARTWICKE1010<br>HARTWICKE1010                       | LHJ<br>LHJ<br>LHJ                    | Admini<br>Admini<br>Admini     | strator<br>strator<br>strator | General CD-STD<br>General CD-STD<br>General CD-STD | Ingham County<br>Ingham County<br>Ingham County |          |          | Y<br>N<br>Y |
|                                        |                                     |                                                          |                                                                       | Save                                 | Changes                        | Help                          |                                                    |                                                 |          |          |             |

- d. Edit the User's Profile according to system access needs. **It's important to only assign users to the program areas for which they need.** A description of Roles, Job Functions, Program, and additional settings can be found on pages 6-8.
- e. Ensure the 'Active' box is checked.
- f. Click Save Changes.

### User Deactivation Process

#### Automatic Deactivation Process

Users will be automatically deactivated in the MDSS Portal if they do not log in within 60 days. After 45 days of inactivity, users will receive an email alerting them of pending deactivation. Users that are automatically deactivated can be reactivated in the MDSS Portal.

Notes:

- If LHJ Users are aware of a user leaving their current employer or role, the LHJ should manually disable the user in the MDSS module and deactivate the user in the MDSS Portal.
- If a user needs MDSS access and they had access previously with a different health department or facility, they need to create a new MiLogin account and new MDSS registration. Their previous account should not be updated to a new jurisdiction or facility.

## Job Function & Privileges Cheat Sheet

|                          | Administrator | Epi Staff/CD Nurse | General/Data Entry Staff | Limited Access | COVID-19 Hotline | Limited No Reports | Pharmacist | School | View Access | Reports Only |
|--------------------------|---------------|--------------------|--------------------------|----------------|------------------|--------------------|------------|--------|-------------|--------------|
| View Case Listing        | х             | х                  | х                        | Х              | х                | х                  | х          | Х      | х           |              |
| View/Edit Case Details   | х             | х                  | Х                        | Х              |                  | х                  | х          |        |             |              |
| Export Cases             | х             | х                  | х                        |                |                  |                    |            |        |             |              |
| Assign Investigator      | х             | х                  | Х                        |                |                  |                    |            |        |             |              |
| Aggregate Cases          | х             | х                  | Х                        | Х              |                  |                    |            |        |             |              |
| View Reports             | x             | х                  | х                        | х              |                  |                    |            | х      |             | х            |
| Complete Cases           | х             | х                  |                          |                |                  |                    |            |        |             |              |
| Entry De-duplication     | Х             | х                  | Х                        |                | Х                |                    |            |        |             |              |
| Pending Work Que         | x             | х                  |                          |                |                  |                    |            |        |             |              |
| Create Alerts for Self   | х             | х                  | Х                        |                |                  |                    |            |        |             |              |
| Create Alert for Others  | х             |                    |                          |                |                  |                    |            |        |             |              |
| Manage Users             | х             |                    |                          |                |                  |                    |            |        |             |              |
| Review Replaced Patients | х             |                    |                          |                |                  |                    |            |        |             |              |
| Run Admin Reports        | х             |                    |                          |                |                  |                    |            |        |             |              |
| View Unassigned Cases    |               |                    |                          | Х              |                  | х                  | х          | х      | х           |              |

| •Administrator: Full access to all LHJ role functions                                                                                                    | •MDCH – BOE: for MDHHS staff                                                                                                    |
|----------------------------------------------------------------------------------------------------|----------------------------------------------------------------------------------------------------|
| <ul> <li>•Epi Staff/CD Nurse: access to case listings, ability to enter/edit case report forms, complete cases, export data, assist with de-duplication, be assigned to cases (automatically or manually)</li> <li>•General/Data Entry Staff: access to case listings, ability to enter/edit case report forms, export data, be assigned to cases (automatically or manually)</li> <li>•Limited Access: access to case listings page, ability to enter/edit case report forms, view reports, and unassigned cases area; only access option level for HCP and Lab roles</li> <li>•Reports Only: access to Reports</li> <li>•View Access: access to view case listings.</li> </ul> | <ul> <li>•LHJ: for local health jurisdiction users - primary jurisdictions + access to statewide data</li> <li>•HCP: for healthcare providers - access to data entered by the user or from the facilities assigned to the user</li> <li>•Lab: for laboratorians - access to data entered by the user or from the facilities assigned to the user</li> <li>•HUB Access: for those that need access to other modules (e.g., CSV uploader) without access to MDSS</li> </ul> |

### Program Area, Disease Group, and Conditions Cheat Sheet

| _ |                                                       |
|---|-------------------------------------------------------|
| Ī | Foodborne                                             |
| I | •Amebiasis                                            |
| 1 | •Botulism - Foodborne                                 |
|   | •Campylobacter                                        |
| 1 | •Cryptosporidiosis                                    |
|   | •Giardiasis                                           |
| ļ | •Listeriosis                                          |
| 1 | •Norovirus                                            |
| I | Paratyphoid Fever                                     |
| 1 | •Salmonellosis                                        |
|   | •Shiga toxin-producing Escherichia coli -<br>-(STEC)  |
|   | •Shigellosis                                          |
|   | •Typhoid Fever                                        |
|   | •Yersinia enteritis                                   |
|   | Influenza                                             |
|   | •Influenza                                            |
|   | •Influenza, Novel                                     |
|   | •Flu-like Disease                                     |
|   | <ul> <li>Respiratory Syncytial Virus</li> </ul>       |
| ſ | <u>COVID19/MIS</u>                                    |
| 1 | •Novel Coronavirus COVID-19                           |
| 1 | <ul> <li>Multisystem Inflammatory Syndrome</li> </ul> |
| - |                                                       |

### **General CD**

Viral Hepatitis •Hepatitis A •Hepatitis B, Acute •Hepatitis B, Chronic •Hepatitis B, Perinatal •Hepatitis C, Acute •Hepatitis C, Chronic •Hepatitis C, Perinatal •Hepatitis D •Hepatitis E •Hepatitis Non A Non B

#### Meningitis

 Cronobacter (infant) •Meningitis - Aseptic •Meningitis - Bacterial Other Meningococcal Disease Streptococcus pneumoniae, Inv

Rabies Rabies Animal •Rabies: Potential Exposure & PEP

#### Other

•Acute Flaccid Myelitis •Hantavirus (AFM) •Anthrax Blastomycosis •Botulism - Infant •Botulism - Other Brucellosis Candida auris Cholera Coccidioidomycosis •CPO Creutzfeldt-Jakob Disease Cryptococcosis •Cyclosporiasis •Encephalitis, Post Chickenpox •Encephalitis, Post Mumps •Encephalitis, Post Other •Encephalitis, Primary Gastrointestinal Illness Rabies Human •Guillain-Barre

•Hantavirus, Other •Hantavirus. Pulmonary •Head Lice Hemolytic Uremic Svndrome •Hemorrhagic Fever •Hepatitis – Unspecified Histoplasmosis •Kawasaki •Legionellosis Leprosy •Leptospirosis Melioidosis

•Mpox Novel Coronavirus SARS/MERS •Plague

•Psittacosis •Q Fever Acute •Q Fever Chronic •Reye Syndrome •Rheumatic Fever •Rubella - Congenital •Strep Throat •Streptococcal Dis, Inv, Grp A •Streptococcal Toxic Shock Streptococcus pneumoniae, Drug Resistant

- •Toxic Shock
- •Trachoma
- Trichinosis
- •Tularemia

•Unusual Outbreak or Occurrence

•Vibriosis - Non Cholera

•VISA

VRSA

Access to just this Program Area is available I

### Program Area, Disease Group, and Conditions Cheat Sheet

### **General CD** Continued

|  | Vectorborne                              | Vaccine Preventable Diseases  |                                |  | <u>STD</u>                           |
|--|------------------------------------------|-------------------------------|--------------------------------|--|--------------------------------------|
|  | •Babesiosis                              | •Chickenpox (Varicella)       |                                |  | •Chancroid                           |
|  | •Chikungunya                             | •Diphtheria                   |                                |  | •Chlamydia (Genital)                 |
|  | •Dengue Fever                            | •H. influenzae Disease - Inv. |                                |  | •Gonorrhea                           |
|  | •Ehrlichiosis, Anaplasma phagocytophilum | •Measles                      |                                |  | •Granuloma Inguinale                 |
|  | •Ehrlichiosis, Anaplasmosis Undetermined | •Mumps                        |                                |  | •Lymphogranuloma venereum            |
|  | •Ehrlichiosis, Ehrlichia chaffeensis     | •Pertussis                    |                                |  | •Syphilis - Congenital               |
|  | •Ehrlichiosis, Ehrlichia ewingii         | •Polio                        |                                |  | •Syphilis - Early Latent             |
|  | •Encephalitis, California Serogroup      | •Rubella                      |                                |  | •Syphilis - Primary                  |
|  | •Encephalitis, Eastern Equine            | •Shingles                     |                                |  | •Syphilis - Secondary                |
|  | •Encephalitis, Powassan                  | •Tetanus                      |                                |  | •Syphilis - To Be Determined         |
|  | •Encephalitis, St. Louis                 | •VZ Infection, Unspecified    |                                |  | •Syphilis - Unknown Duration or Late |
|  | •Encephalitis, Western Equine            |                               |                                |  |                                      |
|  | •Lyme Disease                            |                               | Tuberculosis                   |  | AIDS/HIV                             |
|  | •Malaria                                 |                               | •Latent Tuberculosis Infection |  | •AIDS, Aggregate                     |
|  | •Rickettsial Disease - Spotted Fever     |                               | Nontuberculous Mycobacterium   |  | •HIV/AIDS, Adult                     |
|  | •Rickettsial Disease - Typhus            |                               | •Tuberculosis                  |  | •HIV/AIDS, Pediatric                 |
|  | •West Nile Virus                         |                               |                                |  |                                      |
|  | •Yellow Fever                            |                               |                                |  |                                      |

•Zika

# Carbon Monoxide Poisoning •Carbon Monoxide Poisoning

### <u>Refugee</u>

•Refugee Health Assessments